## **DAFTAR GAMBAR**

| Gambar II.1 Layer Software Engineering(R. S. Pressman & B. R. Maxim, 2020) |
|----------------------------------------------------------------------------|
|                                                                            |
| Gambar II.2 Fase SDLC Model(Kacprzyk dkk., t.t.)                           |
| Gambar II.3 Model Iterative Incremental (Guo dkk., 2011)11                 |
| Gambar II.4 Model Waterfall(R. S. Pressman & B. R. Maxim, 2020)12          |
| Gambar II.5 Model Spiral(R. S. Pressman & B. R. Maxim, 2020)13             |
| Gambar II.6 MVC Design Pattern(Späth, 2020)18                              |
| Gambar III.1 Penelitian Model Konseptual                                   |
| Gambar III.2 Sistematika Penyelesaian Masalah                              |
| Gambar IV.1 Proses Bisnis Existing                                         |
| Gambar IV.2 Proses Bisnis Targeting                                        |
| Gambar IV.3 Use Case Diagram Pelaporan Hasil Pelaksanaan KPPM              |
| Gambar IV.4 Activity Diagram Mengakses Log Pelaporan pada Aplikasi KPPM    |
|                                                                            |
| Gambar IV.5 Activity Diagram Mengunggah Template Laporan                   |
| Gambar IV.6 Activity Diagram Mengunduh Template Laporan                    |
| Gambar IV.7 Activity Diagram Mengunggah Laporan ke Aplikasi KPPM 52        |
| Gambar IV.8 Activity Diagram Melihat Laporan yang Sudah Diunggah           |
| Gambar IV.9 Activity Diagram Memverifikasi Laporan KPPM                    |
| Gambar IV.10 Activity Diagram Melihat Verifikasi Laporan KPPM              |
| Gambar IV.11 Activity Diagram Memantau Proses Pelaporan Akhir KPPM 57      |
| Gambar IV.12 Activity Diagram Mengedit Log Aktivitas                       |
| Gambar IV.13 Activity Diagram Melihat Filtering Log Aktivitas              |
| Gambar IV.14 Activity Diagram Mengunggah Lembar Pengesahan                 |
| Gambar IV.15 Activity Diagram Melihat Lembar Pengesahan                    |
| Gambar IV.16 Activity Diagram Melihat Filtering Log Pelaporan              |
| Gambar IV.17 Sequence Diagram Mengakses Log Pelaporan pada Aplikasi        |
| КРРМ                                                                       |
| Gambar IV.18 Sequence Diagram Mengunggah Template Laporan                  |
| Gambar IV.19 Sequence Diagram Mengunduh Template Laporan                   |
| Gambar IV.20 Sequence Diagram Mengunggah Laporan ke Aplikasi KPPM 66       |

| Gambar IV.21 Sequence Diagram Melihat Laporan yang Sudah Diunggah67     |
|-------------------------------------------------------------------------|
| Gambar IV.22 Sequence Diagram Memverifikasi Laporan KPPM                |
| Gambar IV.23 Sequence Diagram Melihat Verifikasi Laporan KPPM70         |
| Gambar IV.24 Sequence Diagram Memantau Proses Pelaporan Akhir KPPM . 71 |
| Gambar IV.25 Sequence Diagram Mengedit Log Aktivitas                    |
| Gambar IV.26 Sequence Diagram Melihat Filtering Log Aktivitas74         |
| Gambar IV.27 Sequence Diagram Mengunggah Lembar Pengesahan76            |
| Gambar IV.28 Sequence Diagram Melihat Lembar Pengesahan                 |
| Gambar IV.29 Sequence Diagram Melihat Filtering Log Pelaporan           |
| Gambar IV.30 Class Diagram                                              |
| Gambar IV.31 Entity Relationship Diagram                                |
| Gambar V.1 Halaman Log Pelaporan Mahasiswa                              |
| Gambar V.2 Halaman Log Pelaporan Pembimbing Lapangan                    |
| Gambar V.3 Halaman Log Pelaporan Pembimbing Akademik                    |
| Gambar V.4 Halaman Log Pelaporan Admin                                  |
| Gambar V.5 Halaman Admin LAAK Mengunggah Template Laporan               |
| Gambar V.6 Halaman Admin LAAK Memilih File Template                     |
| Gambar V.7 Halaman Admin LAAK Setelah Mengunggah Template Laporan 88    |
| Gambar V.8 Halaman Mahasiswa Unduh Template Laporan                     |
| Gambar V.9 Halaman Mahasiswa Mengunggah Laporan                         |
| Gambar V.10 Halaman Mahasiswa Setelah Mengunggah Laporan90              |
| Gambar V.11 Halaman Mahasiswa Setelah Mengunggah Laporan90              |
| Gambar V.12 Halaman Pembimbing Lapangan Melihat Laporan yang Sudah      |
| Diunggah91                                                              |
| Gambar V.13 Halaman Pembimbing Akademik Melihat Laporan yang Sudah      |
| Diunggah91                                                              |
| Gambar V.14 Halaman Admin Melihat Laporan yang Sudah Diunggah92         |
| Gambar V.15 Halaman Pembimibing Lapangan Download Laporan Untuk         |
| Diverifikasi92                                                          |
| Gambar V.16 Halaman Pembimibing Akademik Download Laporan Untuk         |
| Diverifikasi                                                            |

| Gambar V.17 Halaman Pembimbing Lapangan Melakukan Approve Laporan                        |
|------------------------------------------------------------------------------------------|
| Akhir                                                                                    |
| Gambar V.18 Halaman Pembimbing Akademik Melakukan Reject Laporan Akhir                   |
| Gambar V.19 Halaman Mahasiswa Melihat Verifikasi <i>Approve</i> dari Pembimbing          |
| Lapangan                                                                                 |
| Gambar V.20 Halaman Mahasiswa Melihat Verifikasi Reject dari Pembimbing                  |
| Akademik                                                                                 |
| Gambar V.21 Halaman Mahasiswa Memperbarui Laporan95                                      |
| Gambar V.22 Halaman Mahasiswa Melihat Verifikasi <i>Approve</i> dari Pembimbing Akademik |
| Gambar V.23 Halaman Admin LAAK Memantau Pelaporan Akhir KPPM 96                          |
| Gambar V.24 Halaman Admin LAAK Melakukan <i>Download</i> Laporan Akhir                   |
| Camban V 25 Halaman Admin I AAK Malihat Datail Dalamanan Althin KDDM 07                  |
| Gamoar V.25 Halaman Admin LAAK Mennat Detail Pelaporan Aknir KPPM 97                     |
| Gambar V.26 Halaman Manasiswa Menginput Log Aktivitas                                    |
| Gambar V.27 Halaman Mahasiswa Setelah Menginput Log Aktivitas                            |
| Gambar V.28 Halaman Mahasiswa Detail Log Aktivitas                                       |
| Gambar V.29 Halaman Mahasiswa Edit Log Aktivitas                                         |
| Gambar V.30 Halaman Mahasiswa Setelah Mengedit Log Aktivitas 100                         |
| Gambar V.31 Halaman Pembimbing Lapangan <i>Filtering</i> Log Aktivitas 100               |
| Gambar V.32 Halaman Pembimbing Lapangan Setelah Filtering Log Aktivitas                  |
| Gambar V.33 Halaman Pembimbing Akademik Filtering Log Aktivitas 101                      |
| Gambar V.34 Halaman Pembimbing Akademik Setelah Filtering Log Aktivitas                  |
| Gambar V.35 Halaman Admin LAAK <i>Filtering</i> Log Aktivitas                            |
| Gambar V.36 Halaman Admin LAAK Setelah Filtering Log Aktivitas 103                       |
| Gambar V.37 Halaman Log Pelaporan Unggah Lembar Pengesahan 103                           |
| Gambar V.38 Halaman Memilih File Untuk Mengunggah Lembar Pengesahan                      |
|                                                                                          |
| Gambar V.39 Halaman Setelah Mengunggah Lembar Pengesahan 104                             |

| Gambar V.40 Halaman Pembimbing Lapangan Melihat Lembar Pengesahan. 105 |
|------------------------------------------------------------------------|
| Gambar V.41 Halaman Pembimbing Lapangan Download Lembar Pengesahan     |
|                                                                        |
| Gambar V.42 Halaman Pembimbing Akademik Melihat Lembar Pengesahan 106  |
| Gambar V.43 Halaman Pembimbing Akademik Download Lembar Pengesahan     |
|                                                                        |
| Gambar V.44 Halaman Admin LAAK Melihat Lembar Pengesahan 107           |
| Gambar V.45 Halaman Admin LAAK Download Lembar Pengesahan 107          |
| Gambar V.46 Halaman Pembimbing Lapangan Filtering Log Pelaporan 108    |
| Gambar V.47 Halaman Pembimbing Akademik Filtering Log Pelaporan 108    |
| Gambar V.48 Halaman Admin LAAK Filtering Log Pelaporan 109             |